## Como posso inscrever-me ou atualizar a minha inscrição no ORSEE?

Esta inscrição apenas é necessária para<u>quem não esteja ainda inscrito</u> no sistema ORSEE.

1°- Aceder a http://orsee.ispa.pt

2°- Clicar no canto superior esquerdo do ecrã, onde diz "Registe-se"

3°- Selecionar a Cadeira a que estão inscritos neste semestre. ex: "Psicologia Cognitiva 12/13" ou "Psicologia Social 12/13"

4°- Ler com atenção as regras e a política de privacidade, e concordando com elas carregar no botão "Sim"

5°- Preencher os dados requisitados, tendo em atenção a necessidade de<u>usar o email de aluno</u> do ISPA (no formato **XXXXX@alunos.ispa.pt**) e escolher corretamente a cadeira e respetivo ano letivo onde diz "Campo de Estudos"

6º- Quando preenchidos todos os dados de forma correta carregar no botão "Enviar",

aparecendo no ecrã a seguinte mensagem "Você foi registado com êxito no nosso sistema. Por favor, confirme sua inscrição clicando no link no e-mail enviado para seu endereço."

7º- Entrar no email que usaram para a inscrição (aceder através de

: <u>http://webmail.alunos.ispa.pt/</u>), e carregar no link incluído no email enviado pelo Laboratório de Psicologia.

8°- Está feito! A partir deste momento podem começar a receber emails com convites para as sessões experimentais.